## Inscription aux activités collectives de l'UQAM (Inscription hors établissement)

- 1. Inscription hors établissement
  - a. Lien via le site de l'UQO (informations pertinentes) : http://www.uqo.ca/etudiants/etudier-uqo/etudes-hors-etablissement
  - b. Lien direct pour inscription : <u>http://mobilite-cours.crepuq.qc.ca/</u>
    - *i.* Vous choisissez : *Vous pouvez accéder au système à titre de : Étudiant ou étudiante*
- 2. Site CREPUQ
  - a. Première accès ? oui
  - b. Entrez une adresse courriel
  - c. Créez un mot de passe
- 3. Remplir le formulaire (voir exemple dans la page suivante)
  - a. Remplir les données personnelles
  - b. Établissement d'attache : Université du Québec en Outaouais
  - c. *Code permanent* : votre code de l'UQO Ex. : ABCD00000000
  - d. Code permanent au MEQ : généralement le dernier chiffre est différent
  - e. Programme d'études : Doctorat en éducation
  - f. Date prévue d'obtention : date estimée
  - g. *Établissement d'accueil Trimestre et année de la demande* : Université du Québec à Montréal Automne 2017
  - h. *Code permanent à l'accueil* : code si vous avez déjà étudié à l'UQAM, sinon laissez en blanc
- 4. Les cours
  - a. Inscrire, tel qu'indiqué dans l'exemple, les cours demandés dans votre lettre d'admission
- 5. Quand tout est complété
  - a. Cliquez sur « confirmation des données »
  - b. Vérifiez dans les semaines suivantes via le Portail étudiant de l'UQO, si les inscriptions sont bien à votre dossier
  - c. Vous y verrez également le solde à payer.

Bon trimestre!

Mis à jour le 9 juin 2017

|                                                                                                    | Demande de                                                                                                    | l'étudia                                                                                                   | ant et déci                                                                                                    | sions du                                                         | responsab                                                                                                   | le de                                 |          |
|----------------------------------------------------------------------------------------------------|----------------------------------------------------------------------------------------------------|----------------------------------------------------------------------------------------------------|----------------------------------------------------------------------------------------------------|------------------------------------------------------------------|----------------------------------------------------------------------------------------------------|---------------------------------------|----------|
|                                                                                                    | progra                                                                                                    | amme d                                                                                                    | le l'établis                                                                                                    | sement (                                                         | l'attache                                                                                                   |                                       |          |
| m                                                                                                    | Prér                                                                                                    | nom                                                                                                    |                                                                                                    |                                                                  | Adresse de cour                                                                                             | rier électronia                       | ue       |
| <u>د</u>                                                                                                    |                                                                                                    | hand of an fact of the state time with the following operator                                              |                                                                                                    | 1                                                                |                                                                                                    |                                       |          |
| ablissement d'attac                                                                                                    | he Code                                                                                                    | e nermane                                                                                                  | nt à l'attache                                                                                                    |                                                                  | ode nermanen                                                                                                | t au MEO                              |          |
| niversité du Québec e                                                                                                    | n Outaouais                                                                                                    |                                                                                                    |                                                                                                    | <u></u> ] [                                                      |                                                                                                    |                                       |          |
| · · · · · · · · · · · · · · · · · · ·                                                                                                    | · · · · · · · · · · · · · · · · · · ·                                                                                                    |                                                                                                    |                                                                                                    |                                                                  |                                                                                                    | -                                     | <u> </u> |
| ogramme d'études                                                                                                    |                                                                                                    |                                                                                                    |                                                                                                    |                                                                  | Date prévue d'o                                                                                             | btention du di                        | plôme    |
| octorat en education                                                                                                    |                                                                                                    |                                                                                                    | · · · · · · · · · · · · · · · · · · ·                                                                                                    |                                                                  |                                                                                                    | _`                                    |          |
| ombre de crédits :                                                                                                    | Acquis à ce<br>jour                                                                                                    |                                                                                                    | Présentement<br>suivis                                                                                                    |                                                                  | À suivre dans l'<br>d'attache au tri                                                                        | établissement<br>imestre visé         | ·        |
| ablissement d'accue                                                                                                    | eil - Trimestre et a                                                                                                    | nnée de la                                                                                                 | demande                                                                                                    |                                                                  | Code permanent                                                                                              | t à l'accueil                         |          |
| niversité du Québec à                                                                                                    | Montréal - Automne                                                                                                    | e 2017                                                                                                    |                                                                                                    |                                                                  | ····                                                                                                    |                                       |          |
| (                                                                                                    | ×                                                                                                    |                                                                                                    |                                                                                                    |                                                                  |                                                                                                    |                                       |          |
|                                                                                                    | 8. ( )                                                                                                    |                                                                                                    |                                                                                                    |                                                                  |                                                                                                    |                                       |          |
| r cours                                                                                                    | Co                                                                                                    | insignez vo                                                                                                | tre décision po                                                                                                    | ur chacun de                                                     | s cours                                                                                                    |                                       |          |
| ode                                                                                                    | Titre du courc                                                                                                    |                                                                                                    |                                                                                                    |                                                                  |                                                                                                    |                                       |          |
| ESIDI                                                                                                    | Résidence 1                                                                                                    |                                                                                                    |                                                                                                    |                                                                  | arten er fan it hanse fan de stad genaam de fan de stad stad fan de stad stad stad stad stad stad stad stad | 7                                     |          |
| rédits                                                                                                    | Horaire                                                                                                    | 1 ( ) ( ) ( ) ( ) ( ) ( ) ( ) ( ) ( ) (                                                                    |                                                                                                    | canna an an ann an tar a' an an an an an an an an an an an an an | Groupe                                                                                                    |                                       |          |
|                                                                                                    | Variable                                                                                                    |                                                                                                    | •                                                                                                    |                                                                  | . aroupe                                                                                                    |                                       |          |
| dresse LIPL de l'établi                                                                                                    |                                                                                                    |                                                                                                    |                                                                                                    |                                                                  |                                                                                                    | · · · · · · · · · · · · · · · · · · · |          |
|                                                                                                    | sement d'accueil po                                                                                                    | our obtenir la                                                                                             | a description du d                                                                                                    | ours cliquez id                                                  | -i                                                                                                    |                                       |          |
| e cours remplace le c                                                                                                    | ssement d'accueil po<br>ours suivant dans le                                                                                                    | our obtenir la<br>programme                                                                                | a description du c<br>a actuel de l'étudi                                                                                                    | cours <u>cliquez i</u><br>ant                                    | 21                                                                                                    |                                       |          |
| e cours remplace le c<br>ode                                                                                                    | ssement d'accueil po<br>ours suivant dans le<br><u>Titre du cours</u>                                                                                                    | our obtenir la<br>programme                                                                                | a description du c<br>e actuel de l'étud                                                                                                    | cours <u>cliquez_i</u><br>ant                                    | :i                                                                                                    |                                       |          |
| e cours remplace le c<br>ode                                                                                                    | ssement d'accueil po<br>ours suivant dans le<br>Titre du cours                                                                                                    | pur obtenir la<br>programme                                                                                | a description du c<br>e actuel de l'étud                                                                                                    | cours <u>cliquez i</u><br>ant                                    | 21                                                                                                    |                                       |          |
| e cours remplace le c<br>ode<br>commentaires                                                                                                    | ssement d'accueil po<br>ours suivant dans le<br><b>Titre du cours</b>                                                                                                    | pur obtenir k                                                                                              | a description du  de l'étud                                                                                                    | cours <u>cliquez i</u> ant                                       | 2i                                                                                                    | 1                                     |          |
| code<br>Commentaires                                                                                                    | ssement d'accueil po<br>ours suivant dans le<br><b>Titre du cours</b>                                                                                                    | pur obtenir k<br>programme                                                                                 | a description du c<br>e actuel de l'étud                                                                                                    | cours <u>cliquez i</u> ant                                       | 2j                                                                                                    |                                       |          |
| ommentaires                                                                                                    | ssement d'accueil po<br>ours suivant dans le<br><u>Titre du cours</u>                                                                                                    | pur obtenir k<br>programme                                                                                 | a description du c<br>e actuel de l'étudi                                                                                                    | iours <u>cliquez i</u> ant                                       | 2                                                                                                    | -                                     |          |
| e cours remplace le c<br>ode                                                                                                    | ssement d'accueil po<br>ours suivant dans le<br>Titre du cours                                                                                                    | pur obtenir k                                                                                              | a description du de<br>e actuel de l'étudi                                                                                                    | iant                                                             | 2i                                                                                                    |                                       |          |
| ommentaires                                                                                                    | ssement d'accueil po<br>ours suivant dans le<br><u>Titre du cours</u>                                                                                                    | pur obtenir k<br>programme                                                                                 | a description du c<br>e actuel de l'étudi                                                                                                    | cours <u>cliquez i</u> ant                                       | 21                                                                                                    |                                       |          |
| e cours remplace le c<br>ode<br>ommentaires                                                                                                    | ssement d'accueil po<br>ours suivant dans le<br><u>Titre du cours</u>                                                                                                    | pur obtenir k                                                                                              | a description du c<br>e actuel de l'étudi                                                                                                    | iant                                                             | 2                                                                                                    |                                       |          |
| e cours remplace le c<br>ode<br>ommentaires<br>e cours<br>code                                                                                                    | Titre du cours                                                                                                    | our obtenir k<br>programme                                                                                 | a description du c<br>e actuel de l'étudi                                                                                                    | iant                                                             | 2                                                                                                    |                                       |          |
| e cours remplace le c<br>ode<br>ommentaires<br>e cours<br>ode<br>)ME9005                                                                                          | Titre du cours                                                                                                    | éducatior                                                                                                  | a description du c<br>e actuel de l'étudi                                                                                                    | iours <u>cliquez id</u> iant                                     | 2                                                                                                    |                                       |          |
| e cours remplace le c<br>ode<br>ommentaires<br>e cours<br>ode<br>>ME9005<br>rédits                                                                                | Titre du cours<br>Recherche en<br>Horaire                                                                                                    | éducatior                                                                                                  | a description du c<br>e actuel de l'étudi                                                                                                    | cours <u>cliquez i</u> ant                                       | Groupe                                                                                                    |                                       |          |
| e cours remplace le c<br>ode<br>ommentaires<br>e cours<br>code<br>DME9005<br>Crédits                                                                              | Titre du cours<br>Recherche en<br>Horaire<br>Jeudi-vendrec                                                                                                    | éducatior                                                                                                  | a description du c<br>e actuel de l'étudi                                                                                                    | cours <u>cliquez i</u> ant                                       | Groupe                                                                                                    |                                       |          |
| e cours remplace le c<br>ode<br>ommentaires<br>e cours<br>code<br>DME9005<br>crédits<br>dresse URL de l'établi                                                    | Titre du cours<br>Titre du cours<br>Recherche en<br>Horaire<br>Jeudi-vendrec                                                                                                    | éducatior                                                                                                  | a description du de l'étudi<br>e actuel de l'étudi                                                                                                    | cours <u>cliquez id</u>                                          | 21<br>                                                                                                    |                                       |          |
| e cours remplace le c<br>ode<br>ommentaires<br>e cours<br>code<br>DME9005<br>crédits<br>dresse URL de l'établi<br>ce cours remplace le c                          | Titre du cours<br>Titre du cours<br>Titre du cours<br>Recherche en<br>Horaire<br>Jeudi-vendrec<br>ssement d'accueil po<br>ours suivant dans le<br>Titre du cours                                                                                                    | éducatior<br>di<br>programme                                                                               | a description du c<br>e actuel de l'étudi                                                                                                    | cours <u>cliquez id</u><br>ant<br>cours <u>cliquez i</u><br>iant | 21<br>                                                                                                    |                                       |          |
| e cours remplace le c<br>ode<br>ommentaires<br>e cours<br>code<br>DME9005<br>rédits<br>dresse URL de l'établi<br>e cours remplace le c<br>code                    | Titre du cours<br>Titre du cours<br>Recherche en<br>Horaire<br>Jeudi-vendrec<br>ssement d'accueil po<br>ours suivant dans le<br>Titre du cours                                                                                                    | éducatior                                                                                                  | a description du de<br>e actuel de l'étudi<br>                                                                                                    | cours <u>cliquez in</u>                                          | 21<br>                                                                                                    |                                       |          |
| e cours remplace le c<br>ode<br>commentaires<br>e cours<br>code<br>DME9005<br>Crédits<br>3<br>dresse URL de l'établi<br>ce cours remplace le c                    | Titre du cours<br>Titre du cours<br>Titre du cours<br>Titre du cours<br>Recherche en<br>Horaire<br>Jeudi-vendrec<br>ssement d'accueil po<br>ours suivant dans le<br>Titre du cours                                                                                                    | éducatior<br>di<br>programme                                                                               | a description du de<br>e actuel de l'étudi                                                                                                    | cours <u>cliquez i</u>                                           | ci                                                                                                    | · · · · · · · · · · · · · · · · · · · |          |
| e cours remplace le c<br>ode<br>commentaires<br>e cours<br>code<br>DME9005<br>Crédits<br>3<br>dresse URL de l'établi<br>ce cours remplace le c<br>code            | Titre du cours<br>Titre du cours<br>Recherche en<br>Horaire<br>Jeudi-vendrec<br>ssement d'accueil po<br>ours suivant dans le                                                                                                    | éducatior<br>di<br>programme                                                                               | a description du c<br>e actuel de l'étudi                                                                                                    | cours <u>cliquez i</u>                                           | 21<br>                                                                                                    |                                       |          |
| e cours remplace le c<br>ode<br>ommentaires<br>e cours<br>code<br>DME9005<br>crédits<br>dresse URL de l'établi<br>e cours remplace le c<br>code                   | Titre du cours<br>Titre du cours<br>Titre du cours<br>Titre du cours<br>Recherche en<br>Horaire<br>Jeudi-vendrec<br>ssement d'accueil po<br>ours suivant dans le<br>Titre du cours                                                                                                    | éducatior                                                                                                  | a description du c<br>e actuel de l'étudi                                                                                                    | cours <u>cliquez id</u>                                          | ci                                                                                                    | · · · · · · · · · · · · ·             |          |
| e cours remplace le c<br>ode<br>ommentaires<br>e cours<br>code<br>DME9005<br>crédits<br>dresse URL de l'établi<br>dresse URL de l'établi<br>e cours remplace le c | Titre du cours<br>Titre du cours<br>Recherche en<br>Horaire<br>Jeudi-vendrec<br>ssement d'accueil po<br>ours suivant dans le<br>Titre du cours                                                                                                    | éducatior<br>di<br>programme                                                                               | a description du c<br>e actuel de l'étudi                                                                                                    | cours <u>cliquez id</u>                                          | 21<br>                                                                                                    |                                       |          |
| e cours remplace le c<br>ode<br>ommentaires<br>e cours<br>ode<br>DME9005<br>rédits<br>dresse URL de l'établi<br>e cours remplace le c<br>ode                      | Titre du cours<br>Titre du cours<br>Titre du cours<br>Titre du cours<br>Recherche en<br>Horaire<br>Jeudi-vendrec<br>ssement d'accueil po<br>ours suivant dans le<br>Titre du cours                                                                                                    | éducatior                                                                                                  | a description du c<br>e actuel de l'étudi                                                                                                    | cours <u>cliquez in</u>                                          | 21<br>                                                                                                    |                                       |          |
| de<br>de<br>de<br>de<br>de<br>de<br>de<br>de<br>de<br>de                                                                                                    | Titre du cours<br>Titre du cours<br>Titre du cours<br>Titre du cours<br>Recherche en<br>Horaire<br>Jeudi-vendrec<br>ssement d'accueil po<br>ours suivant dans le<br>Titre du cours<br>Séminaire de d                                                                                                  | éducatior<br>di<br>programme                                                                               | a description du de<br>e actuel de l'étudi                                                                                                    | cours <u>cliquez id</u>                                          | ci                                                                                                    |                                       | · ·      |
| de<br>de<br>ME9000<br>de<br>ME9000<br>de<br>ME9000<br>de<br>ME9000<br>de<br>ME9000<br>de<br>ME9000<br>de<br>ME9000<br>de<br>ME9000                                | Titre du cours<br>Titre du cours<br>Titre du cours<br>Recherche en<br>Horaire<br>Jeudi-vendrec<br>ssement d'accueil po<br>ours suivant dans le<br>Titre du cours<br>Séminaire de d<br>Horaire                                                                                                    | éducatior<br>di<br>programme<br>éducatior                                                                  | a description du de<br>e actuel de l'étudi<br>a description du de<br>g actuel de l'étudi<br>a description du de<br>g actuel de l'étudi<br>p'orientation | cours <u>cliquez i</u>                                           | ci<br>Groupe                                                                                                |                                       |          |
| de<br>de<br>de<br>de<br>de<br>de<br>de<br>de<br>de<br>de                                                                                                    | Titre du cours<br>Titre du cours<br>Titre du cours<br>Recherche en<br>Horaire<br>Jeudi-vendrec<br>ssement d'accueil po<br>ours suivant dans le<br>Titre du cours<br>Séminaire de d<br>Horaire<br>Jeudi-vendreci                                                                                       | éducatior<br>di<br>programme                                                                               | a description du de<br>e actuel de l'étudi<br>a description du e<br>e actuel de l'étud<br>a description du e<br>e actuel de l'étud                      | cours <u>cliquez i</u>                                           | Groupe                                                                                                    |                                       |          |
| de<br>de<br>de<br>de<br>de<br>de<br>de<br>de<br>de<br>de                                                                                                    | Titre du cours<br>Titre du cours<br>Titre du cours<br>Recherche en<br>Horaire<br>Jeudi-vendrec<br>ssement d'accueil pou<br>ours suivant dans le<br>Titre du cours<br>Séminaire de d<br>Horaire<br>Jeudi-vendredi<br>Séminaire de d                                                                    | éducation<br>di<br>programme<br>éducation<br>di<br>programme                                               | a description du c<br>e actuel de l'étudi                                                                                                    | cours <u>cliquez i</u>                                           | ci<br>Groupe<br>Ci<br>Groupe                                                                                |                                       | ·<br>·   |
| de<br>de<br>de<br>de<br>de<br>de<br>de<br>de<br>de<br>de                                                                                                    | Titre du cours<br>Titre du cours<br>Titre du cours<br>Recherche en<br>Horaire<br>Jeudi-vendrec<br>ssement d'accueil po<br>ours suivant dans le<br>Titre du cours<br>Séminaire de d<br>Horaire<br>Jeudi-vendredi<br>sement d'accueil pou<br>urs suivant dans le                                        | éducatior<br>di<br>programme<br>éducatior<br>di<br>pur obtenir l<br>programme                              | a description du ce<br>e actuel de l'étudi<br>a description du ce<br>g actuel de l'étudi<br>i description du ce<br>actuel de l'étudi                    | cours <u>cliquez id</u>                                          | ci<br>Groupe<br>Ci<br>Groupe                                                                                |                                       |          |
| de de de de de de de de de de de de de d                                                                                                    | Titre du cours<br>Titre du cours<br>Titre du cours<br>Titre du cours<br>Recherche en<br>Horaire<br>Jeudi-vendrec<br>ssement d'accueil pou<br>ours suivant dans le<br>Titre du cours<br>Séminaire de d<br>Horaire<br>Jeudi-vendredi<br>Sement d'accueil pou<br>urs suivant dans le p<br>Titre du cours | éducatior<br>di<br>programme<br>éducatior<br>di<br>programme<br>loctorat : l<br>ur obtenir la<br>programme | a description du ce<br>actuel de l'étudi<br>description du ce<br>actuel de l'étudi<br>description du ce<br>actuel de l'étudia                           | cours <u>cliquez id</u>                                          | ci<br>Groupe<br>Ci<br>Groupe                                                                                |                                       |          |
| de<br>de<br>de<br>de<br>de<br>de<br>de<br>de<br>de<br>de                                                                                                    | Titre du cours<br>Titre du cours<br>Titre du cours<br>Recherche en<br>Horaire<br>Jeudi-vendrec<br>ssement d'accueil po<br>ours suivant dans le<br>Titre du cours<br>Séminaire de d<br>Horaire<br>Jeudi-vendredi<br>sement d'accueil pou<br>urs suivant dans le p<br>Titre du cours                    | éducatior<br>di<br>programme<br>éducatior<br>di<br>programme<br>loctorat : l<br>ur obtenir la<br>programme | a description du ce<br>actuel de l'étudi<br>a description du ce<br>actuel de l'étudi<br>g actuel de l'étudi<br>description du ce<br>actuel de l'étudie  | cours <u>cliquez id</u>                                          | ci<br>Groupe<br>Ci<br>Groupe                                                                                |                                       | · · ·    |

Confirmer les décisions Dossier détaillé de l'étudiant par cours Données d'identification complètes